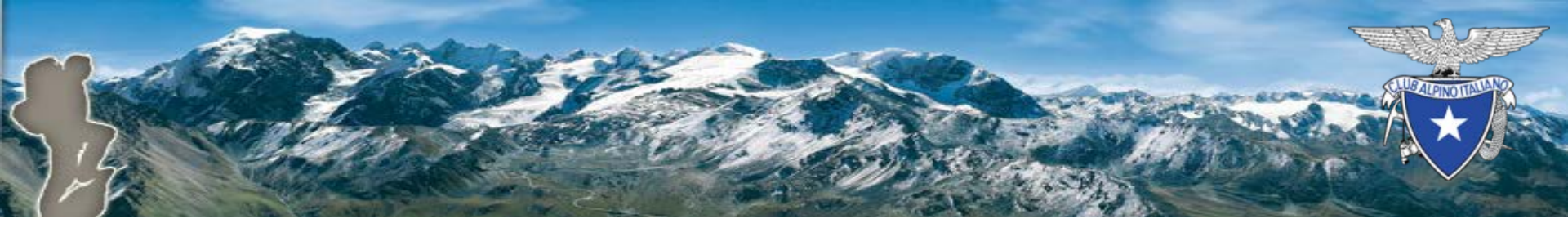

# Mailing massivo

#### Piattaforma di tesseramento CAI

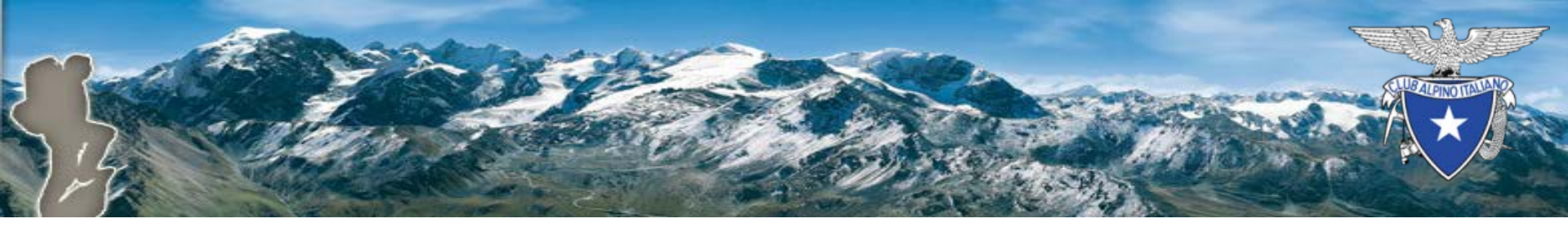

# Introduzione

La funzionalità esistente «Spedisci mail», accessibile tramite la funzione «Filtri» del modulo «Vita di sezione», è stata rivista per consentire l'utilizzo di un servizio di mailing massivo, cioè un sistema specializzato che fornisce essenzialmente

- maggiori garanzie di consegna
- **statistiche** dettagliate sull'invio

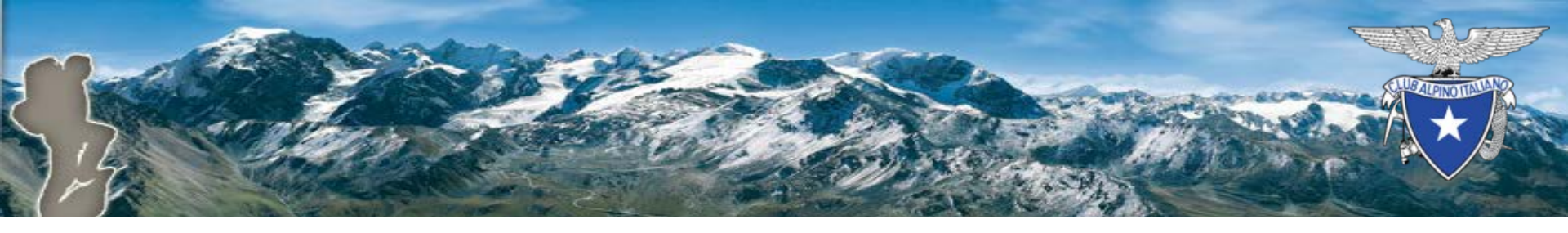

# La procedura precedente

- Mediante i «Filtri» di «Vita di sezione»:
  - si identificano i destinatari dell'invio, specificando eventuali criteri (es: categoria, anzianità associativa, ...)
  - si predispone il messaggio e si invia
- Nel modulo «Messaggi» il sistema consegna una rapporto sull'invio
  - L'operatore riceve una mail che ricorda la presenza del rapporto di invio con un link diretto al modulo «Messaggi»

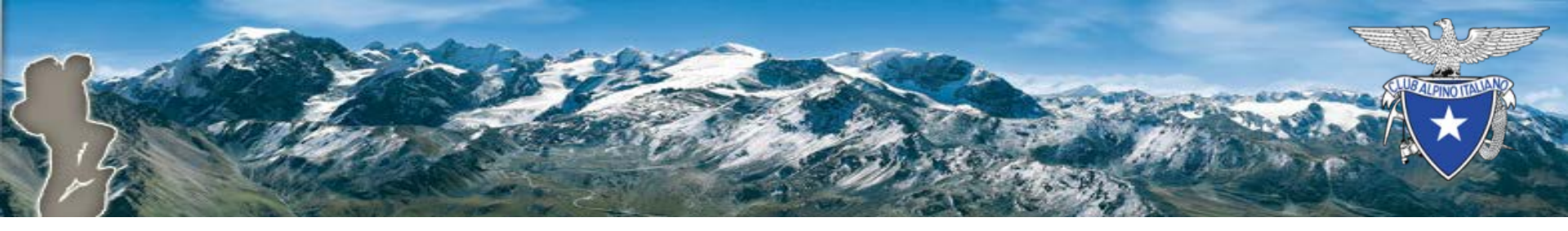

#### La nuova procedura

Il nuovo flusso è sostanzialmente identico al precedente ma si arricchisce della possibilità di accedere a statistiche dettagliate sull'invio.

Seguono alcune slide che evidenziano i passaggi principali.

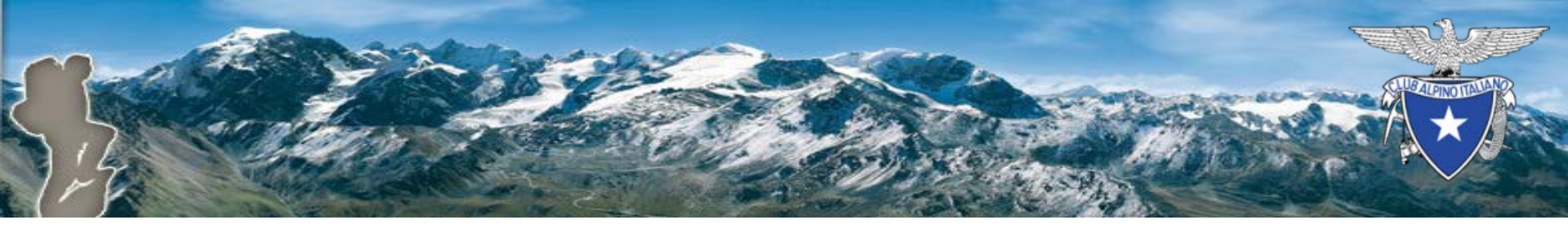

# 1. Accesso alla funzione «Filtri» per specificare i criteri di selezione

| 👸 Club Alpino Ital  | iano Amminis      | stratore Mess   | saggi Tesseramento       | Vita di sezione     |                        |
|---------------------|-------------------|-----------------|--------------------------|---------------------|------------------------|
| SEZ. PROVA Sottose  | zioni Gruppi C    | Al Utenti       | Assegnazione cariche ist | ituzionali Articoli | Attività Filtri        |
| Gruppo geografico   | diverso da        | Ricerca gruppo  | o geografico             | v                   |                        |
| Sezione             | diverso da        | 9299999 - SEZ   | Z. PROVA                 | X V                 | □ Solo soci di sezione |
| Sottosezione        | 🗌 diverso da      | Ricerca sottose | ezione                   | v                   |                        |
| Gruppo territoriale | 🗌 diverso da      | Ricerca gruppo  | o territoriale           |                     | Ŧ                      |
| Affiliazioni        | Ricerca affiliazi | oni             |                          |                     |                        |

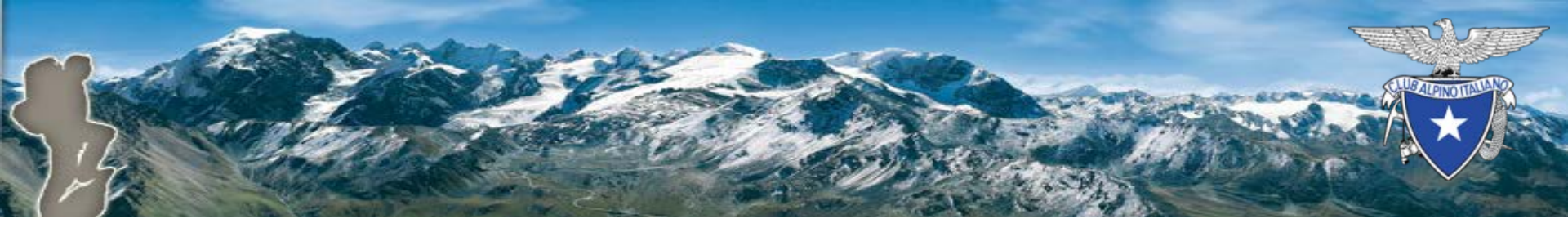

# 2. Verifica filtro (numero soci)

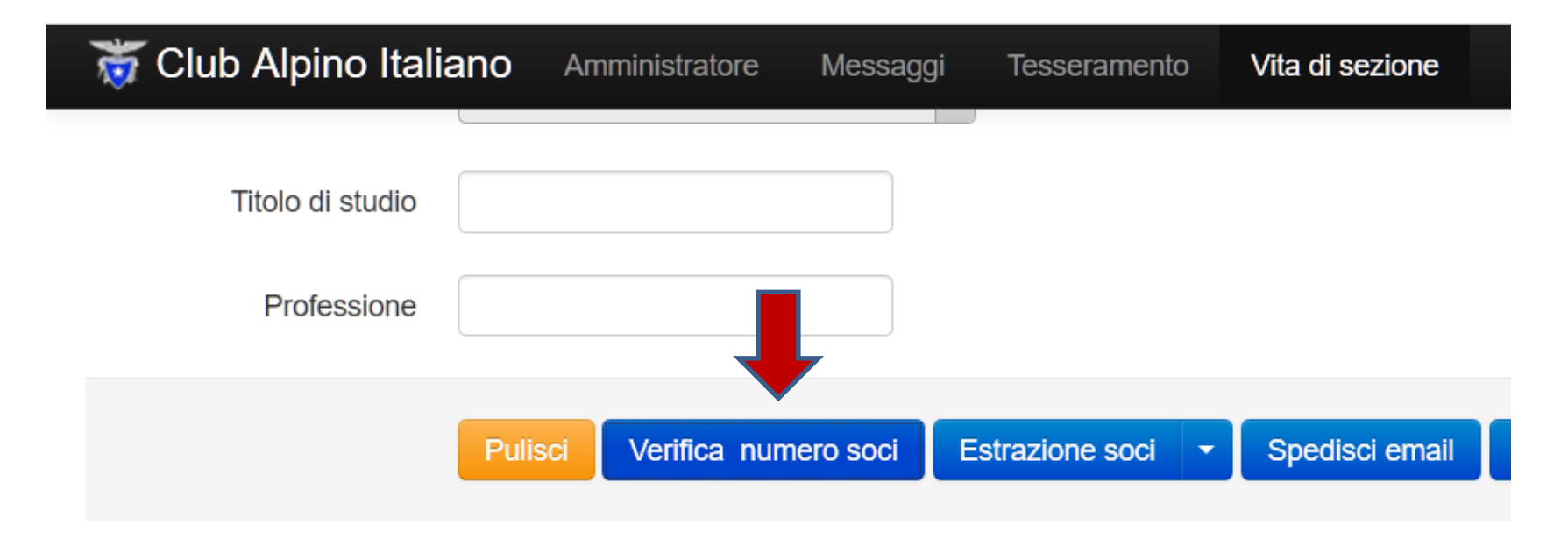

Il filtro restituisce 3 soci.

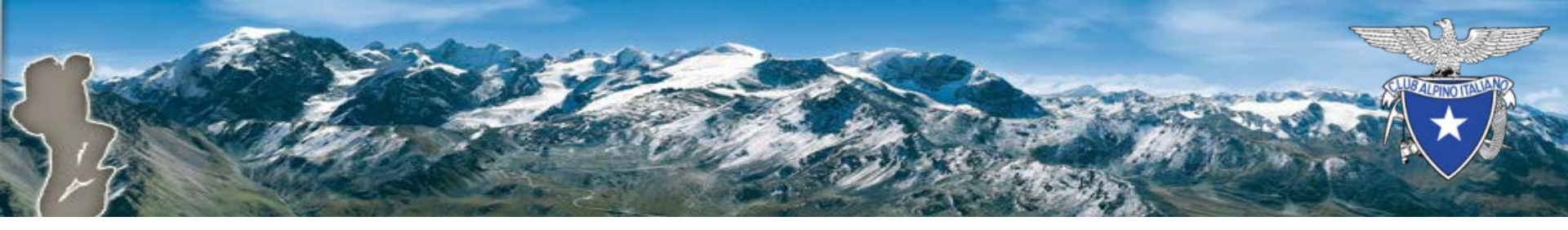

#### 3. Accesso alla videata «Spedisci email»

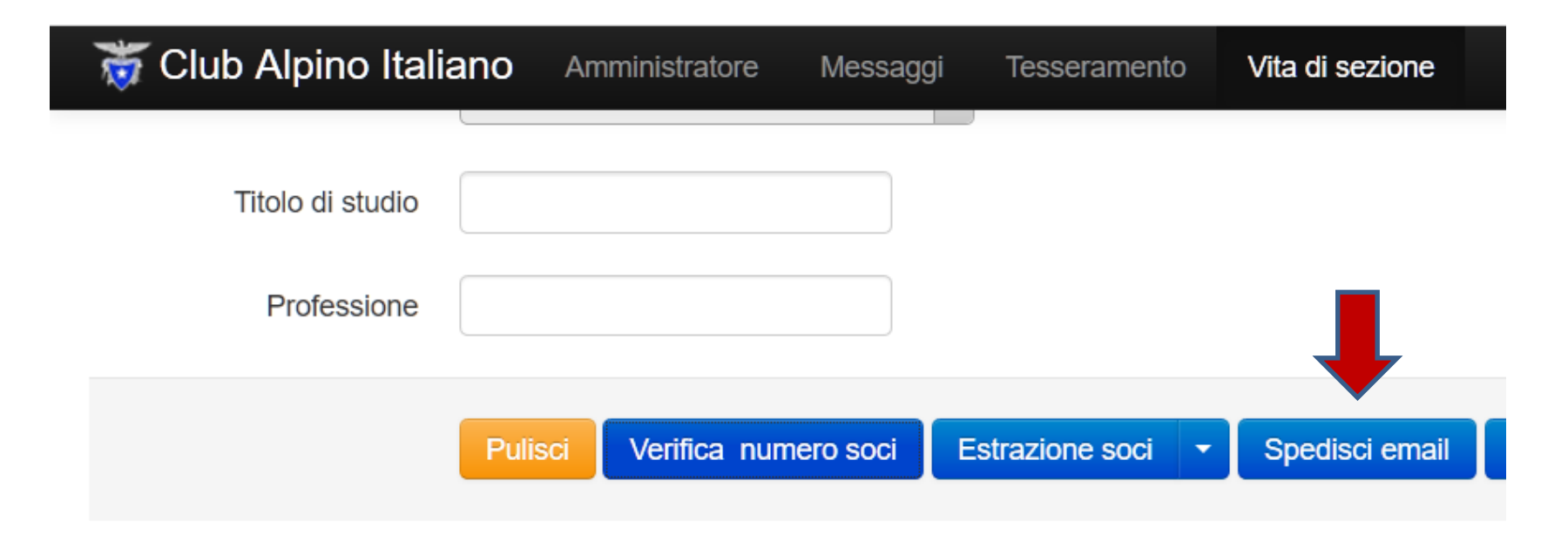

Il filtro restituisce 3 soci.

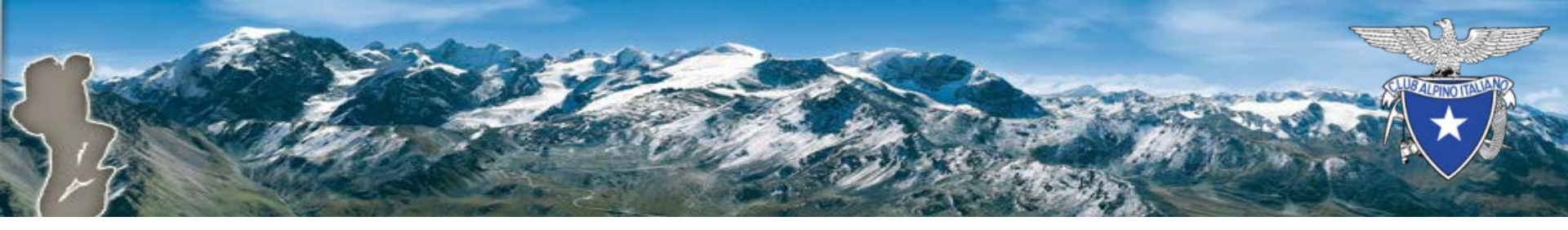

#### 4. Composizione messaggio e invio

|                                                                                                    | Puliso                             | i V               | erifica r  | numero s     | oci       | Estrazion     | e soci    | • 8       | pedisci e     | mail          | Statistic    | he          |        |  |  |  |
|----------------------------------------------------------------------------------------------------|------------------------------------|-------------------|------------|--------------|-----------|---------------|-----------|-----------|---------------|---------------|--------------|-------------|--------|--|--|--|
| Itro restituisce 3 soci. Spedire la seguente email a ciascuno di essi.                                                                                                    |                                    |                   |            |              |           |               |           |           |               |               |              |             |        |  |  |  |
| Tipologie di email *                                                                                                    | eMail Istituzionali x v            |                   |            |              |           |               |           |           |               |               |              |             |        |  |  |  |
| Comunicazione<br>instituzionale                                                                                                    | SI NO                              |                   |            |              |           |               |           |           |               |               |              |             |        |  |  |  |
| Mittente *                                                                                                    | no-reply@cai.it (CAI - SEZ. PROVA) |                   |            |              |           |               |           |           |               |               |              |             |        |  |  |  |
| Oggetto *                                                                                                    | Prova                              | Prova invio email |            |              |           |               |           |           |               |               |              |             |        |  |  |  |
| Corpo *                                                                                                    | В                                  | Ι                 | Ρ          | H1           | H2        | H3            |           | ÷         | ≘             | 1<br>2<br>3   | ≔            | ຽ           | С      |  |  |  |
| Nota       L'invio comporta l'inoltro ad un servizio di mailing massivo del testo della mail e di tutti i nominativi che hanno superato i controlli sulla privacy. Gli esiti dell'invio massivo si possono consultare attraverso il Profilo on-line (apri la pagina di visualizzazione invii). Per ulteriori informazioni consulta l'help on-line del Mailing Massivo nel Profilo on-line.         Email di test       Invia per prova |                                    |                   |            |              |           |               |           |           |               |               |              |             |        |  |  |  |
|                                                                                                    | Puoi inse                          | rire un in        | dirizzo er | nail e invia | re una bo | ozza della co | omunicazi | one per v | erifica, prin | ia di effetti | uare l'invic | o vero e pr | oprio. |  |  |  |
|                                                                                                    | Invia                              |                   |            |              |           |               |           |           |               |               |              |             |        |  |  |  |

111

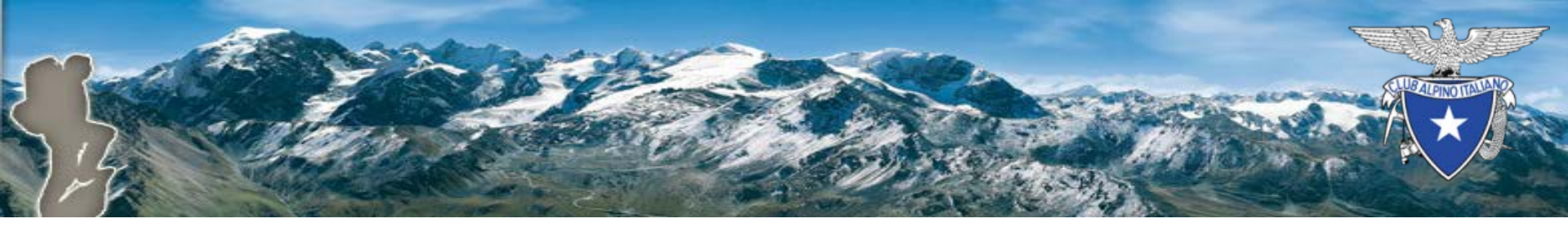

#### 5. Ricezione email esito invio

#### Report conclusione invio massivo email

mail-management@centrodati.net (mail-management@centrodati.net) Aggiungi contatto A: sezioni@cai.it;

Esito elaborazione comunicazione n. 794

La comunicazione avente per oggetto Prova invio email è stata processata per tutti i destinatari indicati.

L'elaborazione si è conclusa il 01/10/2018 alle ore 09 e 29.

Sono stati processati:

• 2 messaggi email.

Distinti saluti

IRIDEM - Servizio Automatico di Dispatching

Nota il messaggio è stato spedito da un programma automatico; si prega di non rispondere.

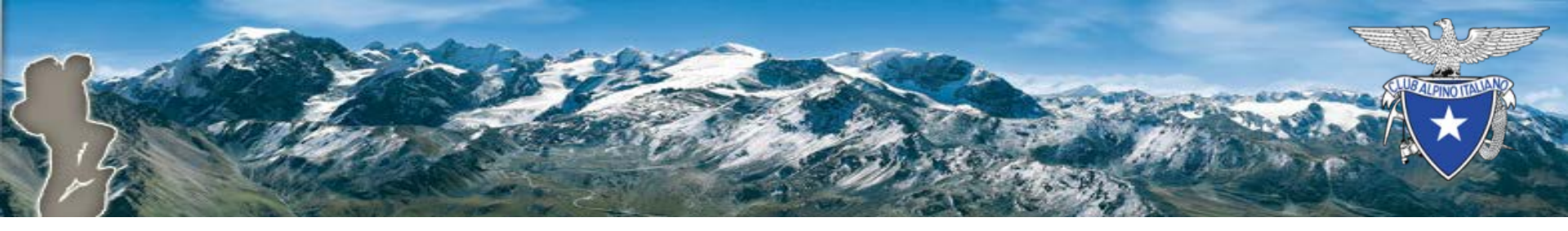

#### 6. Accesso a MyCAI per visualizzare le statistiche

| 😿 Club Alpino Italiano |                                                                                                    |                     |                   |             |                                                                                                    | Benvenuto presidentes | sezprova@cai.it  |  |  |  |  |
|------------------------|----------------------------------------------------------------------------------------------------|---------------------|-------------------|-------------|----------------------------------------------------------------------------------------------------|-----------------------|------------------|--|--|--|--|
| 🌣 Profilo on-line      | Mailir                                                                                                    | ng Massivo - Ele    | nco Invii         |             |                                                                                                    |                       |                  |  |  |  |  |
| Benvenuto              | Questa funzionalità permette di accedere agli invii memorizzati nel sistema.                                          |                     |                   |             |                                                                                                    |                       |                  |  |  |  |  |
| Gestione Soci          | Info Per informazioni sul significato dei dati visualizzati e sulle funzionalità a disposizione, vedi l'help on line. |                     |                   |             |                                                                                                    |                       |                  |  |  |  |  |
| Report Modifiche       |                                                                                                    |                     |                   |             |                                                                                                    |                       | 1 invii estratti |  |  |  |  |
| Rinnovo on-line        | ld                                                                                                    | Data                | Oggetto           | Destinatari | Stato                                                                                                    | Data Stato            | Azioni           |  |  |  |  |
| Gestione Rinnovi       | 794                                                                                                    | 2018-10-01 09:29:16 | Prova invio email | 2           | <ul> <li>Image: A set of the set of the</li></ul> | 2018-10-01 09:29:18   |                  |  |  |  |  |
|                        |                                                                                                    |                     |                   |             |                                                                                                    |                       | 1 invii estratti |  |  |  |  |
| Rinnovi                |                                                                                                    |                     |                   |             |                                                                                                    |                       |                  |  |  |  |  |
| 🔀 Mailing Web          |                                                                                                    |                     |                   |             |                                                                                                    |                       |                  |  |  |  |  |
| Visualizzazione Invii  |                                                                                                    |                     |                   |             |                                                                                                    |                       |                  |  |  |  |  |
| Help on-line           |                                                                                                    |                     |                   |             |                                                                                                    |                       |                  |  |  |  |  |

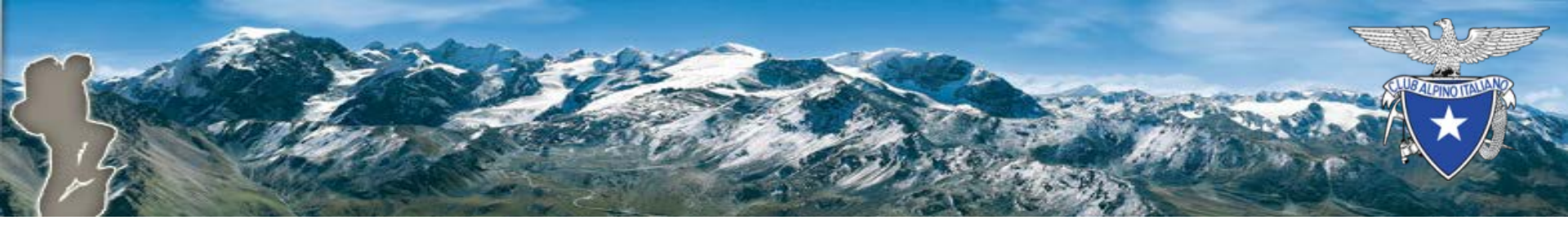

#### Statistiche (1/2)

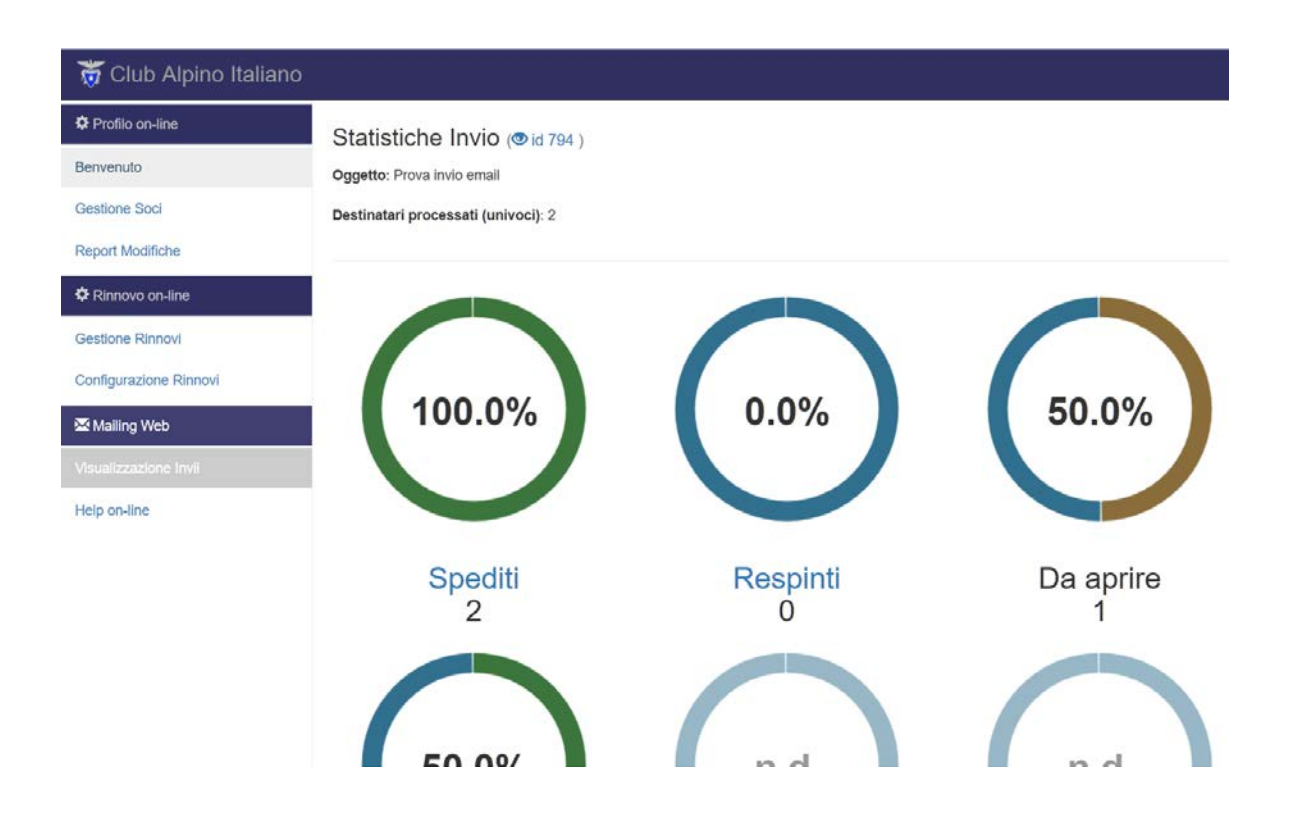

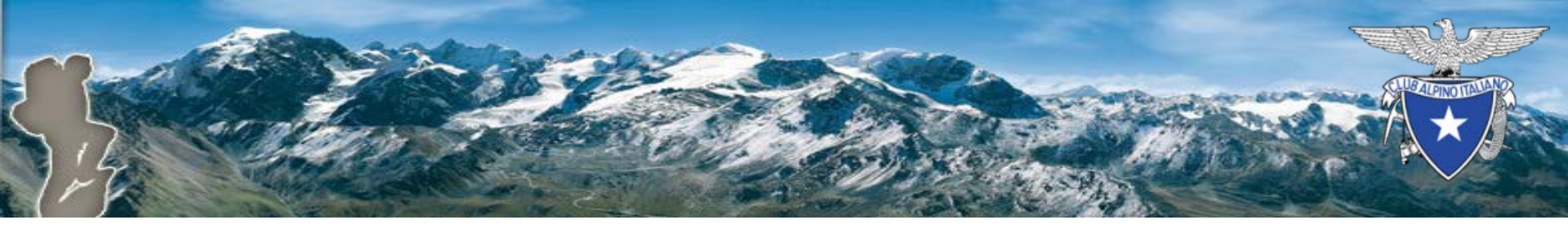

#### Statistiche (2/2)

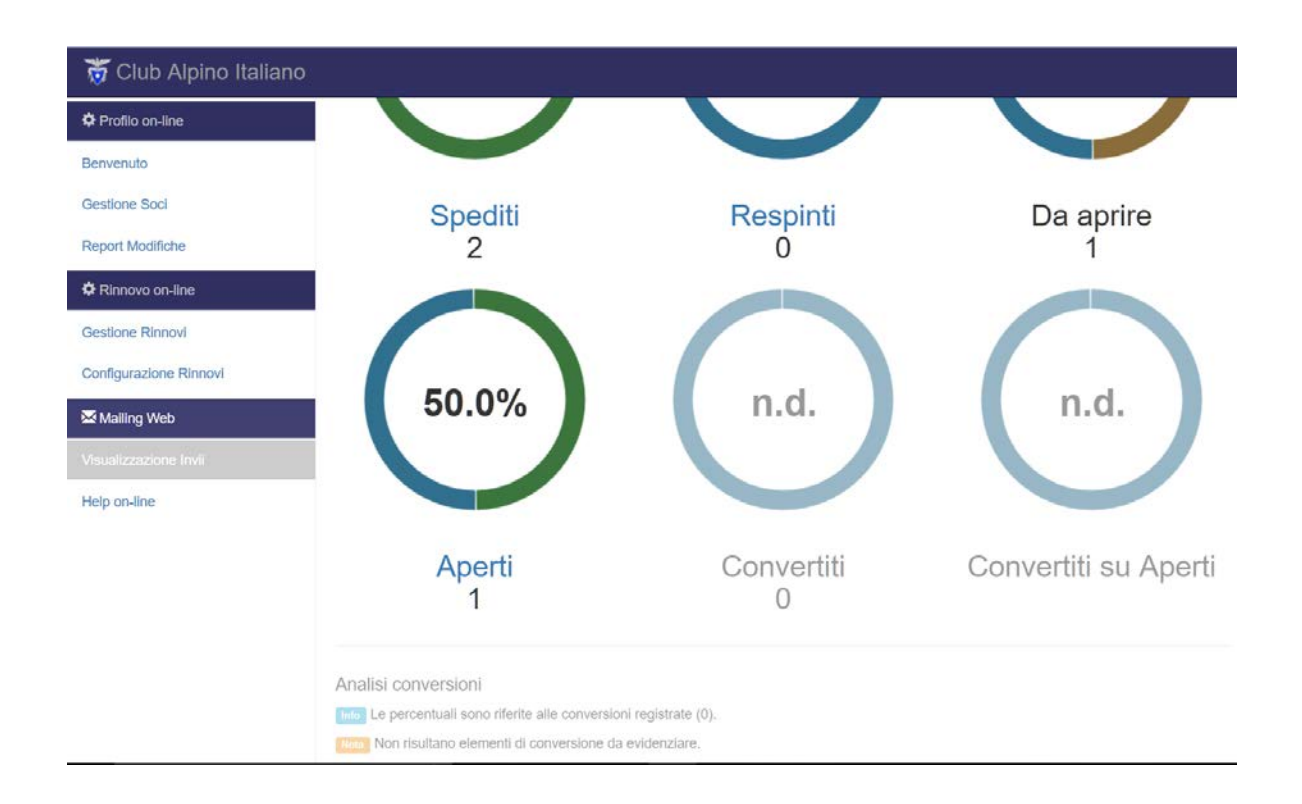

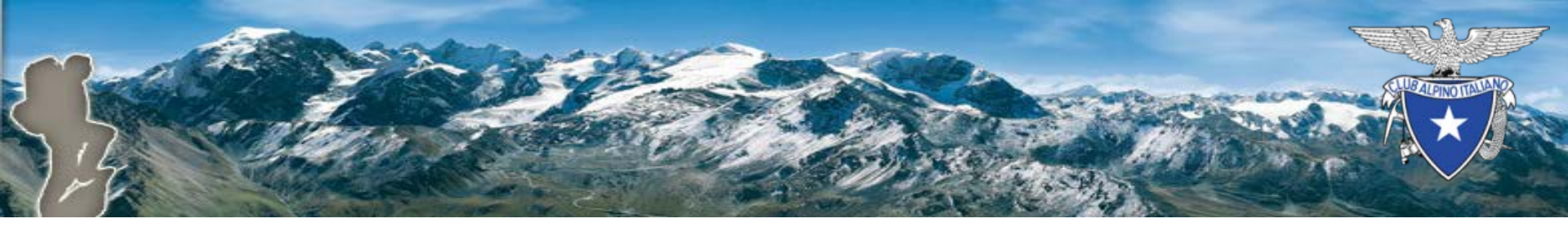

#### Esempio email inviata al socio

lunedì 01/10/2018 09:29

mama-mailer@mama01.centrodati.net per conto di CAI - SEZ. PROVA <no-reply@cai.it> Prova invio email

f.savini@cai.it

i In caso di problemi di visualizzazione del messaggio, fare clic qui per visualizzarlo in un Web browser.

Se non vedi bene la mail, clicca qui per aprirla nel browser.

👸 Club Alpino Italiano

Testo della email di prova.

© CAI - Club Alpino Italiano - 2018

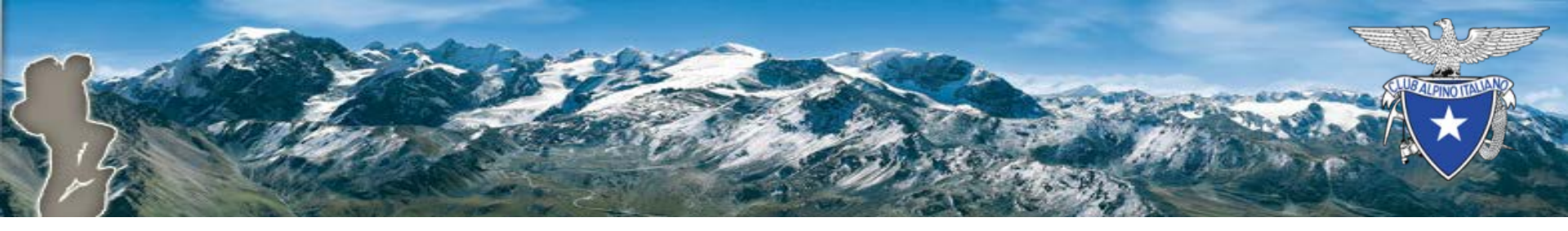

# Riferimenti

Per ulteriori informazioni è possibile consultare l'help on-line, presente nelle pagine menzionate, che contiene informazioni generali sul funzionamento del sistema oltre ad informazioni più specifiche ad esempio sul significato delle icone di stato dell'invio.